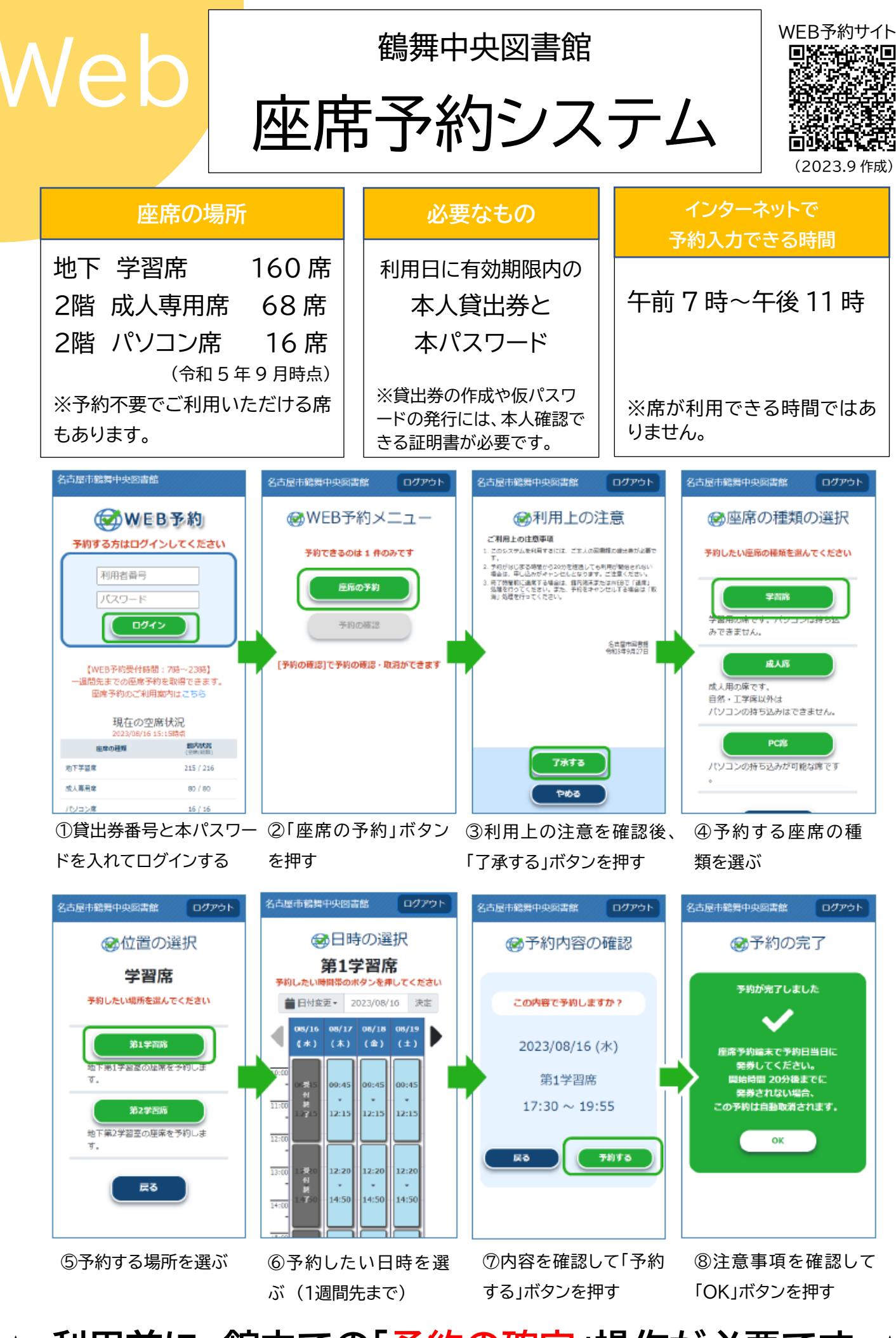

★ <u>利用前に、館内での「予約の確定」操作が必要です</u>

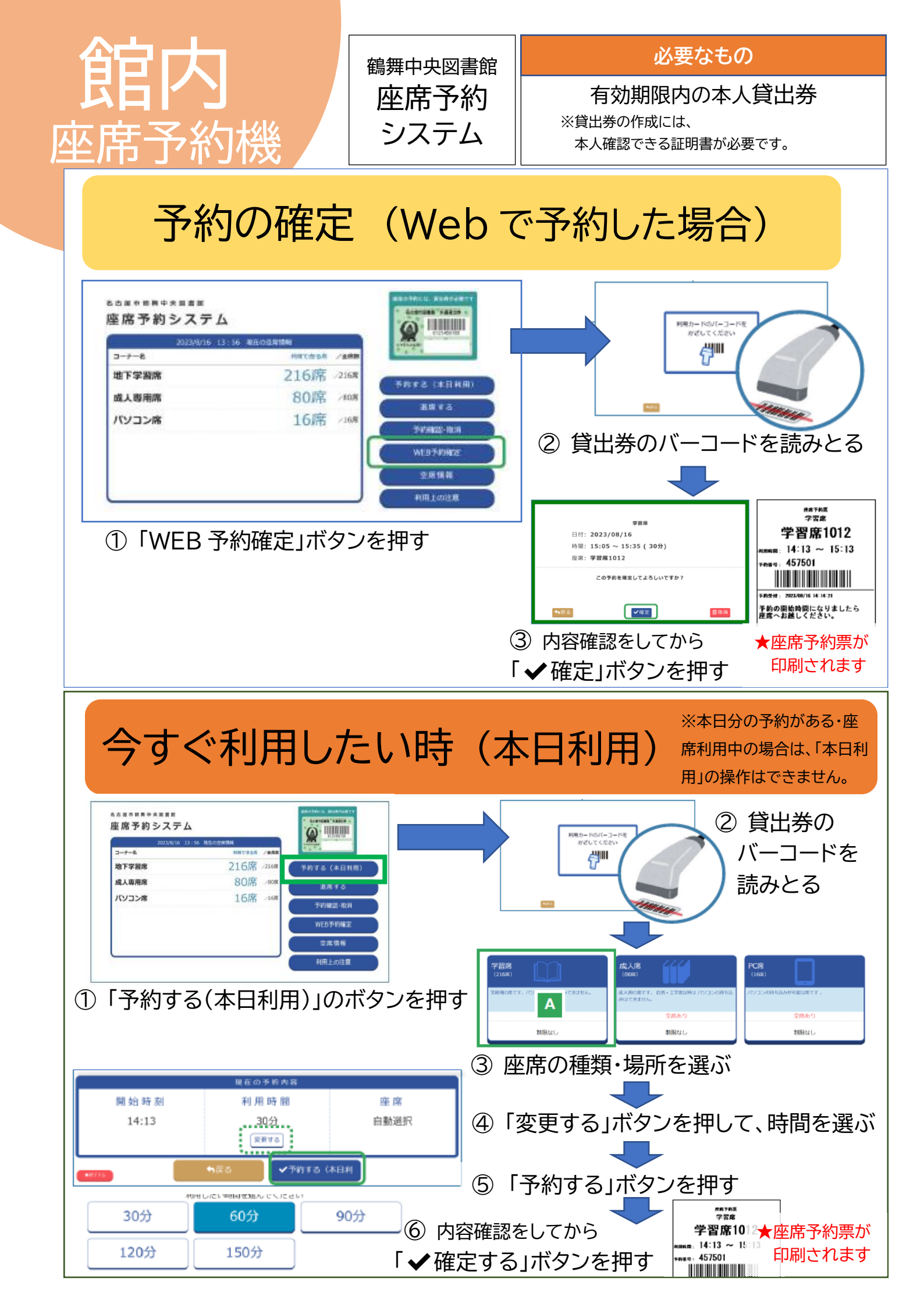